# ADDING DAY AND TIME TO A COURSE IN BANNER

# TABLE OF CONTENTS

| Revision History2                                                        |
|--------------------------------------------------------------------------|
| Proposed Training Methodology and Delivery2                              |
| Introduction and Purpose2                                                |
| Related Policies, Regulations, Guiding Principles, and Common Practices2 |
| Impacted Departments, Units, Programs, and Centers2                      |
| Before You Begin2                                                        |
| Forms                                                                    |
| Procedures3                                                              |
| Adding a Course's Day and Time in Banner3                                |
| Adding a Pre-Defined Standard Day and Time3                              |
| Adding a Non-Standard Day and Time5                                      |
| Adding a Multiple Meeting Pattern6                                       |
| Standard Class Times On Campus and At the Village8                       |
| Standard Class Times on Campus                                           |
| Standard University Village Class Times8                                 |

# **REVISION HISTORY**

| Version | Date      | Name             | Description                                                                                |
|---------|-----------|------------------|--------------------------------------------------------------------------------------------|
| Initial | July 2016 | David Gilbert    | Formatted procedures in currently approved template format                                 |
| Update  | 7/7/17    | Margaret Stewart | Added steps to input a multiple meeting pattern for the same schedule type/course activity |
|         |           |                  |                                                                                            |
|         |           |                  |                                                                                            |

## PROPOSED TRAINING METHODOLOGY AND DELIVERY

Both online and in-person formats will be beneficial for users to receive for the same procedure. The online format allows the user to go at their own pace, write notes and questions, and absorb it without distractions. The in-person training will allow the user to ask questions, hear an explanation for why the procedures were written a certain way, receive tips and avoid pitfalls, and hear others' questions in the group. In person training allows a broader narrative of the background, context, and explanation to be shared by the trainer. The online training precedes the in-person training.

## INTRODUCTION AND PURPOSE

How to add the meeting day and time for a course section in Banner.

## RELATED POLICIES, REGULATIONS, GUIDING PRINCIPLES, AND COMMON PRACTICES

To maintain and produce quarterly class offerings and the Schedule of Classes publication.

## IMPACTED DEPARTMENTS, UNITS, PROGRAMS, AND CENTERS

- 1. Registrar's Office
- 2. Academic Departments
- 3. College Offices

## **BEFORE YOU BEGIN**

If this is the first time you are reviewing this procedure, open Banner Training (bannersbxe.ucr.edu) to follow along.

## FORMS

The forms listed below are covered in this training.

Add and update course information. Day and time are entered under the Meeting Times and Instructor tab in SSASECT.

# PROCEDURES

#### ADDING A COURSE'S DAY AND TIME IN BANNER

- 1. Go to **SSASECT**.
- 2. Enter: Term and CRN number of the desired course section and click Next Block.
- 3. Click: Meeting Times and Instructor tab.
- 4. Meeting Times section: Click on the Meeting Dates tab if not already selected.

#### ADDING A PRE-DEFINED STANDARD DAY AND TIME

- 1. Campus or University Village standard days follow a MWF or TR schedule.
- 2. Campus or University Village standard times have a start time 10 minutes after the hour (e.g., MWF 0910-1000) or 40 minutes after the hour (e.g., TR 0940-1100).
- 3. See attached chart that lists Campus and University standard times.
- 4. These standard days and times have been entered as options that can be selected from a query box.
- 5. Click: Drop-down arrow below the Meeting Time header.
- 6. **STVMEET** form: Use the scroll bar on the right to find the desired campus or University Village standard time (see following screen):

| (🔲 🖉 💾 🖛 🖺 🔁 🗌                  | ि ि    | I 😵 |       | 🔀   í  | <b>b</b> i d | 🖣 í 🛛 | २ 🕂 | [ 🔁 🖁  | 🖣 ( 🌾         | - 🏶 i 🏚     | K   @   @   X    | 1                |                      |
|---------------------------------|--------|-----|-------|--------|--------------|-------|-----|--------|---------------|-------------|------------------|------------------|----------------------|
| Beeting Time Code Validation ST | IVMEET | 8.0 | (PPRI | DXE) 🗄 |              |       |     | ****** | ********      |             |                  | 0000000000000000 | <br>20000 <b>≚</b> × |
|                                 | Code   | Mon | Tue   | Wed    | Thu          | Fri   | Sat | Sun    | Begin<br>Time | End<br>Time | Activity<br>Date |                  |                      |
|                                 | 01     |     |       |        |              | ~     |     |        | 0710          | 0800        | 01-NOV-2013      |                  | <u> </u>             |
|                                 | 02     |     |       |        |              |       |     |        | 0740          | 0830        | 01-NOV-2013      |                  |                      |
|                                 | 03     |     |       |        |              |       |     |        | 0810          | 0900        | 01-NOV-2013      |                  |                      |
|                                 | 04     |     |       |        |              |       |     |        | 0840          | 0930        | 01-NOV-2013      |                  |                      |
|                                 | 05     |     |       |        |              |       |     |        | 0910          | 1000        | 01-NOV-2013      |                  |                      |
|                                 | 06     |     |       |        |              |       |     |        | 0940          | 1030        | 01-NOV-2013      |                  |                      |
|                                 | 07     |     |       |        |              |       |     |        | 1010          | 1100        | 01-NOV-2013      |                  |                      |
|                                 | 08     |     |       |        |              |       |     |        | 1040          | 1130        | 01-NOV-2013      |                  |                      |
|                                 | 09     |     |       |        |              |       |     |        | 1110          | 1200        | 01-NOV-2013      |                  |                      |
|                                 | 10     |     |       |        |              |       |     |        | 1140          | 1230        | 01-NOV-2013      |                  |                      |
|                                 | 11     |     |       |        |              |       |     |        | 1210          | 1300        | 01-NOV-2013      |                  |                      |
|                                 | 12     |     |       |        |              |       |     |        | 1240          | 1330        | 01-NOV-2013      |                  |                      |
|                                 | 13     |     |       |        |              |       |     |        | 1310          | 1400        | 01-NOV-2013      |                  |                      |
|                                 | 14     |     |       |        |              |       |     |        | 1340          | 1430        | 01-NOV-2013      |                  |                      |
|                                 | 15     |     |       |        |              |       |     |        | 1410          | 1500        | 01-NOV-2013      |                  |                      |
|                                 | 16     |     |       |        |              |       |     |        | 1440          | 1530        | 01-NOV-2013      |                  |                      |
|                                 | 17     |     |       |        |              |       |     |        | 1510          | 1600        | 01-NOV-2013      |                  |                      |
|                                 | 18     |     |       |        |              |       |     |        | 1610          | 1700        | 01-NOV-2013      |                  |                      |
|                                 | 19     |     |       |        |              |       |     |        | 1710          | 1800        | 01-NOV-2013      |                  |                      |
|                                 | 20     |     |       |        |              |       |     |        | 1810          | 1900        | 01-NOV-2013      |                  |                      |
|                                 | 21     |     |       |        |              |       |     |        | 1910          | 2000        | 01-NOV-2013      |                  |                      |
|                                 | 22     |     |       |        |              |       |     |        | 2010          | 2100        | 01-NOV-2013      |                  | •                    |

- 7. Highlight the line containing desired standard days and time and double-click in the **Code** field.
- 8. Back on Meeting Dates tab: Selected day and time will be filled in.
  - a. Note: Selected Start Time and End Time will be in military format.
- 9. Screen should appear similar to the following:

| 🖬 🖉 📔 🕪 🖉 🗐 🚼 🖓 🕼 🎯 🚳 I 💁 I 🖳 I 🖳 I 🖳 I 🖳 I 🖓 I 👘 I 🌾 I 🌐 I 🖉 I 🖉 I 🖉 I 🖉                                  |            |           |           |          |          |          |        |           |      |          |                            |
|----------------------------------------------------------------------------------------------------|------------|-----------|-----------|----------|----------|----------|--------|-----------|------|----------|----------------------------|
| BSchedule SSASECT 8.5.3.1 (PPRDXE)                                                                         |            |           |           |          |          |          |        |           |      |          | $\times \mathbb{Z} \times$ |
| Term: 201420 TRN: 30002 Treate CRN: Copy CRN: Subject: EDUC Course: 050 Title: INTERCOLL ATHLETICS&AM HGHR |            |           |           |          |          |          |        |           |      |          |                            |
| Course Section Information Section Enrollment Information Meeting Times and Instructor Section Preferences |            |           |           |          |          |          |        |           |      |          |                            |
| Times and Instructors Scheduler Preferences                                                                |            |           |           |          |          |          |        |           |      |          |                            |
| Masting Timos                                                                                              |            |           |           |          |          |          |        |           |      |          |                            |
| Meeting Times                                                                                              |            |           |           |          |          |          |        |           |      |          |                            |
| weeting bates                                                                                              | I Cledits  |           |           |          |          |          |        |           |      |          | n III                      |
| Meeting Meeting                                                                                            |            |           |           |          |          |          | _ Г    | Start     | End  | Session  |                            |
| Time Type Start Date End Date                                                                              | Monday     | Tuesday V | Vednesday | Thursday | Friday   | Saturday | Sunday | Time      | Time | ndicator |                            |
| 04 CLAS 31-MAR-2014 06-JUN-2014                                                                            |            |           |           |          | <b>×</b> |          |        | 0840      | 0930 | 01       |                            |
|                                                                                                    |            |           |           |          |          |          |        |           |      |          |                            |
|                                                                                                    | 1 <b>-</b> |           |           |          |          |          |        | $\square$ |      |          | 1                          |
|                                                                                                    |            |           |           |          |          |          |        |           |      |          |                            |
|                                                                                                    |            |           |           |          |          |          |        |           |      |          |                            |
|                                                                                                    |            |           |           |          |          |          |        |           |      |          | •                          |

- 10. Click: Drop-down arrow below **Meeting Type** header. The **GTVMTYP** list box will appear. Highlight schedule type of this section and click **OK**.
- 11. Save.
- 12. Screen should appear similar to the following:

| - 1 🗟 🖨 🕂 1 📋 🔊 🔚                                                                                          | 🍃 🍞 i 😰 📾 😫                                 | 🗴 i 🔂 i 📇    | í 🔍 🕂 í 🔁 🕯   | ••••       | )  👘   🌔 | 1910     | x                    |             |                      |       |  |  |
|----------------------------------------------------------------------------------------------------|---------------------------------------------|--------------|---------------|------------|----------|----------|----------------------|-------------|----------------------|-------|--|--|
| BChedule SSASECT 8.5.3.1 (PF                                                                               | PRDXE) MORENCE                              |              | ************  |            |          |          | ****************     |             | ********             | ⊗ ≚ × |  |  |
| Term: 201420 💌 CRN: 3000                                                                                   | 2 Create CR                                 | RN: 🖗 Copy ( | CRN: 🖗 Subje  | ct: EDUC   | Course:  | 050      | Title: INTERCOLI     |             | ICS&AM H             | GHR   |  |  |
| Course Section Information Section Enrollment Information Meeting Times and Instructor Section Preferences |                                             |              |               |            |          |          |                      |             |                      |       |  |  |
| Times and Instructors Scheduler                                                                            | Times and Instructors Scheduler Preferences |              |               |            |          |          |                      |             |                      |       |  |  |
| Meeting Times   Meeting Dates Meeting Location and Credits                                                 |                                             |              |               |            |          |          |                      |             |                      |       |  |  |
| Meeting Meeting<br>Time Type Start Date                                                                    | e End Date M                                | Nonday Tue:  | sday Wednesda | y Thursday | Friday   | Saturday | Start<br>Sunday Time | End<br>Time | Session<br>Indicator |       |  |  |
| LEC 31-MAR-2014                                                                                            | 06-JUN-2014                                 | <b>v</b>     | <b>v</b>      |            | <b>×</b> |          | 0840                 | 0930        | 01                   |       |  |  |
|                                                                                                    |                                             |              |               |            |          |          |                      |             |                      |       |  |  |
|                                                                                                    |                                             |              |               |            |          |          |                      |             |                      | 12    |  |  |
|                                                                                                    |                                             |              |               |            |          |          |                      |             |                      |       |  |  |
|                                                                                                    |                                             |              |               |            |          |          |                      |             |                      |       |  |  |

#### ADDING A NON-STANDARD DAY AND TIME

- 1. A non-standard day and time is one that does not conform to the campus or University Village standard day and time format.
- 2. A non-standard day and time must be manually entered in the designated fields in the Meeting Times block.
- 3. Click: Drop-down arrow below the Meeting Type header. Highlight the schedule type of this section and click OK.
- 4. Click: Check box(es) underneath the desired day(s).
- 5. Click: **Start Time** field and enter desired start time (military time format). Ensure the start time is 10 minutes after the hour (e.g., 1710) or 40 minutes after the hour (e.g., 1640).
- 6. Click: End Time field and enter the desired end time (military time format). Ensure the end time is on the hour or half-hour.
- 7. Save. The Status Bar will confirm the save was successful.
- 8. Screen should appear similar to the following:

| 🔲 🔊 🖹 🛛 🖊                    | ) 🖻 🖻 i 🎓                             | ಶ i 😰 🗟           | 🔀   🚯      | । 占 । 🔍   | ■ 1 월 2        | • • • •       | 🗁   🌘       | : 1 💡 1 🔇  | Х          |                        |                      |    |
|------------------------------|---------------------------------------|-------------------|------------|-----------|----------------|---------------|-------------|------------|------------|------------------------|----------------------|----|
| Schedule SSASECT             | r 8.5.3.1 (PPRI                       | DXE) MARCHAR      |            |           |                |               | *******     |            |            | ************           | 000000000            | 21 |
| Term: 201420 💌               | CRN: 30003                            | Create C          | ;RN: 📳 🕻   | Copy CRN: | Subjec         | t: ENGL       | Course:     | 001A       | Title: BEG | GINNING COMF           | OSITION              |    |
| Course Section Infor         | mation Sect                           | ion Enrollment Ir | nformation | Meeting 1 | Times and Inst | ructor        | Section Pre | eferences  |            |                        |                      |    |
| Times and Instructors        | Scheduler Pre                         | eferences         |            |           |                |               |             |            |            |                        |                      |    |
| Meeting Times                |                                       |                   |            |           |                |               |             |            |            |                        |                      |    |
| Meeting Dates                | s Meeti                               | ng Location and   | Credits    |           |                |               |             |            |            |                        |                      |    |
| Meeting Meeting<br>Time Type | Start Date                            | End Date          | Monday     | Tuesday   | Wednesday      | Thursday      | Friday      | Saturday   | Sunda      | Start End<br>Time Time | Session<br>Indicator |    |
|                              |                                       |                   |            |           | -              |               |             |            |            | 4740 4000              |                      |    |
|                              | 31-MAR-2014                           | 06-JUN-2014       |            |           |                |               |             |            |            | 1710 1830              |                      | Ē  |
|                              |                                       |                   | j          |           |                |               |             |            |            |                        |                      | 12 |
|                              |                                       |                   |            |           |                |               |             |            |            |                        |                      |    |
|                              |                                       |                   |            |           |                |               |             |            |            |                        |                      | ∍  |
|                              |                                       |                   |            |           |                |               |             |            |            |                        |                      | J  |
| Instructor<br>Session        |                                       |                   |            |           |                | Instructional | Per         | cent of    | Primary    | Override               | Percent of           |    |
| Indicator                    | ID                                    |                   |            |           |                | Workload      | Respo       | onsibility | Indicator  | Indicator              | Session              |    |
| 01                           |                                       |                   |            |           |                |               |             |            |            |                        |                      |    |
|                              |                                       |                   |            |           | _              |               | Ļ           | _          |            |                        |                      | 4  |
|                              |                                       |                   |            |           | _              |               |             | _          |            |                        |                      |    |
|                              |                                       |                   |            |           |                |               |             |            |            |                        |                      | •  |
|                              |                                       |                   |            |           |                |               | -           |            |            |                        |                      |    |
|                              |                                       |                   |            |           |                |               |             |            |            |                        |                      |    |
| ERM-40400: Transaction       | complete: 1 rocc                      | rds applied and   | bayes      |           |                |               |             |            |            |                        |                      |    |
| Record: 1/1                  | I I I I I I I I I I I I I I I I I I I | List of Valu      | Javeu.     | <090>     |                |               |             |            |            |                        |                      |    |

#### ADDING A MULTIPLE MEETING PATTERN

- 1. A multiple meeting pattern is when more than one dissimilar meeting day and/or time pattern for the same schedule type (course activity) is attached to one CRN.
- 2. Follow steps 2-6 under section "Adding A Non-Standard Day And Time" to enter the first meeting pattern on the Meeting Dates tab.
  - a. If course section will have a final exam, the final exam date and time will be assigned based on the meeting pattern entered in the first row.
- 3. Press the **down arrow** key.
- 4. Follow steps 2-6 under section "Adding A Non-Standard Day And Time" to enter the second meeting pattern on the Meeting Dates tab.
- 5. After entering the second meeting pattern, move cursor into the **Session Indicator** field.
- 6. Change entry from 01 to **02**.
  - a. If this update is not done, the section will not import to 25Live for classroom scheduling.

- 7. Repeat steps 3-6 to add any more meeting patterns of the same schedule type under the CRN.
  - a. Change Session Indicator number to 03, 04, etc. as needed.
- 8. After all needed meeting patterns are entered, Save. The Status Bar will confirm if save is successful.
- 9. Screen should appear similar to the following:

| Schedule                                                                                                   | SSASECT                                     | 8.9.2 (BANPRO | D)              |        |         |           |          |        |          |        |       |      |           | <u> </u> |
|----------------------------------------------------------------------------------------------------|---------------------------------------------|---------------|-----------------|--------|---------|-----------|----------|--------|----------|--------|-------|------|-----------|----------|
| Term: 201740 CRN: 15792 Create CRN: Copy CRN: Subject: GRK Course: 001 Title: CLASSICAL GREEK:INTRO        |                                             |               |                 |        |         |           |          |        |          |        |       |      |           |          |
| Course Section Information Section Enrollment Information Meeting Times and Instructor Section Preferences |                                             |               |                 |        |         |           |          |        |          |        |       |      |           |          |
| Times and                                                                                                  | Times and Instructors Scheduler Preferences |               |                 |        |         |           |          |        |          |        |       |      |           |          |
| Meeting                                                                                                    |                                             |               |                 |        |         |           |          |        |          |        |       |      |           |          |
| M                                                                                                    | eeting Dates                                | Meeting       | Location and Cr | edits  |         |           |          |        |          |        |       |      |           |          |
|                                                                                                    |                                             |               | ,               |        |         |           |          |        |          |        |       |      |           | ר        |
| Meeting                                                                                                    | Meeting                                     | Start Data    | End Data        | Monday | Tuesday | Wadaaaday | Thursday | Friday | Caturday | Cundou | Start | End  | Session   |          |
| Time<br>▼                                                                                                  | Type                                        |               |                 | Monday | Tuesday | weanesday | Thursday | Friday | Saturday | Sunday | Time  | Time | Indicator |          |
|                                                                                                    | LEC                                         | 28-SEP-2017   | 08-DEC-2017     | ~      |         |           |          |        |          |        | 1410  | 1500 | 01        |          |
|                                                                                                    | LEC                                         | 28-SEP-2017   | 08-DEC-2017     |        |         |           |          |        |          |        | 1410  | 1600 | 02        |          |
|                                                                                                    |                                             |               |                 |        |         |           |          |        |          |        |       |      |           |          |
|                                                                                                    |                                             |               |                 |        |         |           |          |        |          |        |       |      |           |          |
|                                                                                                    |                                             |               |                 |        |         |           |          |        |          |        |       |      |           |          |
|                                                                                                    |                                             |               |                 |        |         |           |          |        |          |        |       |      |           |          |

### STANDARD CLASS TIMES ON CAMPUS AND AT THE VILLAGE

#### STANDARD CLASS TIMES ON CAMPUS

| MWF | 08:10 | 09:00 | TR | 08:10 | 09:30 |
|-----|-------|-------|----|-------|-------|
| MWF | 09:10 | 10:00 | TR | 09:40 | 11:00 |
| MWF | 10:10 | 11:00 | TR | 11:10 | 12:30 |
| MWF | 11:10 | 12:00 | TR | 12:40 | 14:00 |
| MWF | 12:10 | 13:00 | TR | 14:10 | 15:30 |
| MWF | 13:10 | 14:00 | TR | 15:30 | 17:00 |
| MWF | 14:10 | 15:00 | TR | 17:10 | 18:30 |
| MWF | 15:10 | 16:00 | TR | 18:40 | 20:00 |
| MWF | 16:10 | 17:00 | TR | 20:10 | 21:30 |
| MWF | 17:10 | 18:00 |    |       |       |
| MWF | 18:10 | 19:00 |    |       |       |
| MWF | 19:10 | 20:00 |    |       |       |
| MWF | 20:10 | 21:00 |    |       |       |

#### STANDARD UNIVERSITY VILLAGE CLASS TIMES

| MWF | 07:40 | 08:30 | TR | 07:40 | 09:00 |
|-----|-------|-------|----|-------|-------|
| MWF | 08:40 | 09:30 | TR | 09:10 | 10:30 |
| MWF | 09:40 | 10:30 | TR | 10:40 | 12:00 |
| MWF | 10:40 | 11:30 | TR | 12:10 | 13:30 |
| MWF | 11:40 | 12:30 | TR | 13:40 | 15:00 |
| MWF | 12:40 | 13:30 |    |       |       |
| MWF | 13:40 | 14:30 |    |       |       |
| MWF | 14:40 | 15:30 |    |       |       |